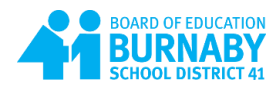

# SD41 WiFi connection and authentication for Bring Your Own Device (BYOD)

Users: Teachers and Students with their own employee id (eid) or student pupil number

#### iPhone:

- 1. Go to Wi-Fi Settings
- 2. Tap **SD41** on the list
- 3. Enter your eid (e.g. e12345) for teacher or pupil number (e.g. 1123456) for student as Username
- 4. Enter your password
- 5. Tap Join
- 6. Tap Trust for the certificate (clearpass1.sd41.bc.ca or clearpass2.sd41.bc.ca)
- 7. Tap SD41 Wi-Fi
- 8. Toggle off the Private Address
- 9. Tap Rejoin
- 10. Tap Wi-Fi
- 11. Tap Settings
- 12. Tap Wi-Fi
- 13. SD41 WIFI is checked (ignore the Privacy Warning)
- 14. You can access the internet

#### Andriod Phone (Samsung):

- 1. Go to Wi-Fi Settings
- 2. Tap **SD41**
- 3. On EAP method > select **PEAP**
- 4. Enter your eid (e12345) for teacher or pupil number (e.g. 1123456) for student on **Identity** field
- 5. Enter your password
- 6. On CA certificate > Select Use system certificates
- On Online certificate status > Select Don't validate (If you *don't see* this Online certificate status option after applying the step 6, then go to CA certificate > Select Don't validate)
- 8. Enter sd41.bc.ca on Domain field
- 9. Tap Advanced (or View more)
- 10. Tap MAC address type > select Phone MAC (Don't use Randomized MAC)
- 11. Tap Connect
- 12. Give it a minute and SD41 Connected status will show if it works properly
- 13. You can access the internet
- 14. If it failed to connect to the SD41 WiFi, then go to CA Certificate > Select **Don't validate** and **Connect**

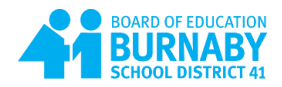

## Andriod Phone (Google Pixel):

- 1. Go to Internet > Wi-Fi Settings
- 2. Tap **SD41**
- 3. On the EAP method: select **PEAP**
- 4. On the Phase 2 authentication: select **MSCHAPV2**
- 5. On the CA certificate: select Use system certificates
- 6. On the Online Certificate Status: select Request Certificate status
- 7. Enter **sd41.bc.ca** on **Domain** field
- 8. Enter your eid (e.g. e12345) for teacher or pupil number (e.g. 1223456) for student on **Identity** Field
- 9. Press Enter key one more time to skip the Anonymous identity field
- 10. Enter your password on Password field
- 11. Tap Advanced options drop down to access the additional settings
- 12. On the Privacy: select Use device MAC (Don't use randomized MAC)
- 13. Tap Connect
- 14. You can now access the internet

### Chromebook:

- 1. At the bottom right, select the time
- 2. Select Not Connected Note: If you see your Wi-Fi network name and a signal strength, your Chromebook is already connected to Wi-Fi
- 3. Turn on Wi-Fi.
- 4. Select the **SD41** Wi-Fi network
- 5. On the EAP method: select PEAP
- 6. On the EAP Phase 2 authentication: select MSCHAPV2
- 7. On the Server CA certificate: select Do not check
- 8. Enter sd41.bc.ca on Domain suffix match field
- 9. Enter your eid (e.g. e12345) for teacher or pupil number (e.g. 1223456) for student on **Identity** Field
- 10. Enter your password on Password field
- 11. Select Connect
- 12. You can now access the internet

**Important Note**: Try to turn off and on the Wi-Fi in case if it is not connected to SD41 Wi-Fi properly the first time.